## DAFTAR GAMBAR

| Gambar                                                        | Halaman |
|---------------------------------------------------------------|---------|
| 2.1 Throw away prototype                                      | 8       |
| 2.2 Incremental protptype                                     | 9       |
| 2.3 Evolutionery prototype                                    | 10      |
| 2.4 Tiga proses penting dalam <i>prototype</i>                | 11      |
| 2.5 Komponen dalam <i>use case</i>                            | 16      |
| 3.1 Tahapan dalam metode <i>evolutionary prototype</i>        | 22      |
| 4.1 Use case diagram Pengembangan Siakad berbasis WAP         | 28      |
| 4.2 Diagram konteks pengembangan Siakad berbasis WAP          | 30      |
| 4.3 DFD level nol Pengembangan Siakad berbasis WAP            | 30      |
| 4.4 DFD level 1 pengembangan Siakad berbasis WAP              | 31      |
| 4.5 Desain awal halaman selamat datang                        | 32      |
| 4.6 Desain awal menu utama                                    | 32      |
| 4.7 Desain awal halaman <i>Login</i>                          | 33      |
| 4.8 Desain awal konfirmasi berhasil <i>login</i>              | 33      |
| 4.9 Desain awal memilih menu setelah berhasil <i>login</i>    | 34      |
| 4.10 Desain awal tampilan pilih semester pada option edit KRS | 34      |
| 4.11 Desain awal pemberitahuan KRS tidak dapat di-edit        | 35      |

| 4.12 Desain awal tampilan pilih mata kuliah                    | 35 |
|----------------------------------------------------------------|----|
| 4.13 Desain awal konfirmasi mata kuliah yang dipilih           | 36 |
| 4.14 Desain awal pemberitahuan memilih mata kuliah yang sama   | 36 |
| 4.15 Desain awal KRS telah divalidasi                          | 37 |
| 4.16 Desain awal tampilan pilih semester pada option lihat KRS | 37 |
| 4.17 Desain awal lihat KRS                                     | 38 |
| 4.18 Desain awal tampilan pilih semester pada option lihat KHS | 38 |
| 4.19 Desain awal lihat KHS                                     | 39 |
| 4.20 Desain awal halaman <i>logout</i>                         | 39 |
| 4.21 Desain awal menu <i>admin</i>                             | 40 |
| 4.22 Desain awal menu admin setelah login                      | 40 |
| 4.23 Desain awal pilih semester pada option edit nilai         | 41 |
| 4.24 Desain awal tampilan mata kuliah                          | 41 |
| 4.25 Desain awal daftar user yang mengambil mata kuliah        | 42 |
| 4.26 Desain awal validasi semester                             | 43 |
| 4.27 Desain awal validasi pembimbing asuh                      | 43 |
| 4.28 Desain awal validasi SPP                                  | 44 |
| 4.29 Desain awal halaman <i>logout</i>                         | 45 |
| 4.30 Menjalankan pada WAP emulator                             | 46 |
| 4.31 Tampilan halaman utama Opera Unite                        | 47 |
| 4.32 Konfigurasi localhost pada Opera Unite                    | 48 |
| 4.33 Arsitektur basis data Siakad berbasis WAP                 | 49 |
| 4.34 ERD Pengembangan Siakad berbasis WAP                      | 49 |
| 4.35 Tampilan halaman selamat datang                           | 54 |

| 54 |
|----|
| 55 |
| 56 |
| 57 |
| 57 |
| 59 |
| 60 |
| 60 |
| 62 |
| 64 |
| 65 |
| 66 |
| 67 |
| 69 |
| 70 |
| 71 |
| 71 |
| 72 |
| 73 |
| 73 |
| 74 |
| 75 |
| 75 |
| 77 |
|    |

| 4.60 Tampilan sistem sebelum diperbaharui | 79 |
|-------------------------------------------|----|
| 4.61 Tampilan sistem setelah diperbaharui | 80 |